#### Gooale Account Set-up

The first time you open a Google application on your phone, you will be required to sign in with your existing Google account. If you do not have a Google account, you will be prompted to create one.

#### Creating your Google account

- 1. On the Home screen, touch the Applications tab 😯 to open the applications menu.
- 2. Touch Gmail and then touch Next > Create to start the Gmail set up wizard
- 3. Touch a text field to open the keyboard and enter your name and username for your Google account. When entering text, you can move to the next text field by touching **Next** on the keyboard.
- 4. When you have finished inputting your name and username, touch Next. Your phone then communicates with Google servers and checks for username availability.
- 5. Enter and re-enter your password. Then follow the instructions and enter the required and optional information about the account. Wait while the server creates your account.

#### Signing in to your Google account

- 1. Enter your e-mail address and password, then touch Sign in.
- 2. After signing in, you can use Gmail and take advantages of Google services on your phone.
- 3. Once you have set up your Google account on your phone, it will be automatically synchronized with your Google account on the web (depending on your synchronization settings).

After signing in, you can use Gmail, Google Calendar, and Android Market; back up your settings to Google servers; and take advantage of other Google services on your phone.

### Getting to know your phone

To turn on your phone, press and hold the Power key for 3 seconds. To turn off the phone, press and hold the Power key for 3 seconds, then touch Power off and OK.

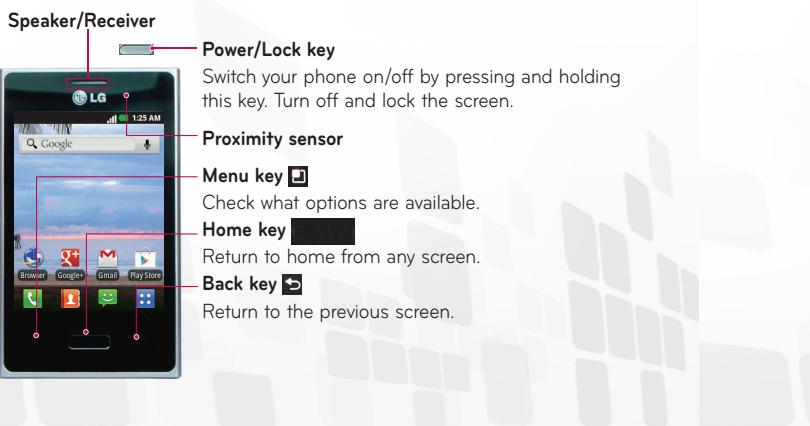

#### NOTE: Proximity sensor

Making a voice call

Calling your contacts

×

1. Touch 💽 to open the keypad.

3. Touch the Call icon 📞 to make a call.

want to call by touching the Search Key.

Answering and rejecting a call

3. In the list, touch the contact you want to call.

TIP! To bring up the keypad during a call, touch Dialpad.

1. From the Home screen, touch 🔇 and choose the **Contacts** tab.

When your phone rings, drag the **Answer** icon **(** to the right.

Drag the **Decline** icon **e** to the left to reject an incoming call.

2. Scroll through the contact list or enter the first letter(s) of the contact you

4. To end a call, touch the **End** icon

When receiving and making calls, the proximity sensor automatically turns the backlight off and locks the touch keypad by sensing when the phone is near your ear. This extends battery life and prevents the touch keypad from activating unintentionally during calls.

2. Enter the number on the keypad. To delete a digit, touch the **Clear** icon

# Power/Lock key-Back cover Camera lens Batterv microSD memory card slot Charger, micro USB SIM card slot cable connector

• On the home screen: control ringer volume.

• When playing a track: control volume continuously.

Stereo earphone connector

During a call: control your In-Call yolume.

Volume kevs

#### Your Home screen

#### Touch-screen tips

Here are some tips on how to navigate around your phone.

- Touch To choose a menu/option or open an application, touch it. **Touch and hold** - To open an options menu or grab an object you want to move, touch and hold it.
- Drag To scroll through a list or move slowly, drag across the touch screen. Flick - To scroll through a list or move quickly, flick across the touch screen (drag guickly and release).

#### Home screen panels

Simply swipe your finger to the left or right to view the Home screen panels. You can also customize each panel with widgets, shortcuts to your favorite applications, folders and wallpapers. In your Home screen, you can view the Quick Keys at the bottom of the screen. The Quick Keys provide easy, onetouch access to the functions you use the most.

- K Touch the **Phone** icon to display the touch dial pad to make a call.
- Touch the **Contact** icon to open the contact list.
- 🖳 Touch the Message icon to open the message view.
- Touch the Applications tab to view all your installed applications.

## Calls/Contacts

#### Messaging

## Messaging

Your LG L35G combines SMS and MMS into one intuitive, easy-to-use menu.

#### Sending a message

- 1. On the Home screen, touch the **Message** icon 🙂 to open a blank message.
- 2. Enter a contact name or number in the **To** field. As you enter the contact name or number, matching contacts appear. You can also touch a suggested recipient. You can add multiple contacts.
- 3. Touch the message field to start entering your message.
- 4. Touch Send to send your message.
- The message screen opens, with your message after your name. Responses appear on the screen. As you view and send additional messages, a message thread is created.

WARNING: If an image, video or audio file is added to an SMS message, it will be automatically converted into an MMS message.

# **LG L35G**

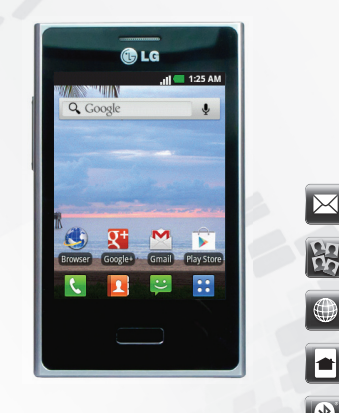

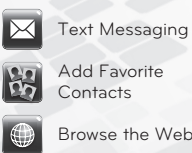

Add Favorite

Browse the Web

P/N:MHK63799701(1.0)

Printed in China

Customize Your Phone

(\*) Use Bluetooth®

**. G** Life's Good

## The Web

#### Browser

The Browser gives you a fast, full-color world of games, music, news, sports, entertainment and much more, right on your mobile phone; wherever you are and whatever you're into.

Touch the Menu Key to view the following options:

**Read it later** : Touch to mark and save web pages to read later.

Add RSS feed : Touch to select the RSS feed you want to save.

Share page : Allows you to share the web page with others.

Find on page : Allows you to find letters or words on the current web page.

Select text : Allows you to copy any text from the web page.

#### O More

• Home page : Touch to go back to the home page.

• Set home page : Touch to set home page.

• Add shortcut to home : Touch to add a shortcut of the current page to your home screen.

• Page info : Touch to view the web page details.

• Downloads : Touch to view the download history.

· Settings : Touch to customize the web settings.

NOTE: To return the previous page, touch the Back Key.

#### Configuración de la cuenta de Google

La primera vez que abra la aplicación de Google en el teléfono, se le solicitará que inicie sesión con su cuenta de Google. Si no tiene una cuenta de Google, se le pedirá que cree una.

#### Crear una cuenta de Google

- 1. En la pantalla principal, toque la **ficha Aplicaciones 🔢** para abrir el menú de aplicaciones.
- 2. Toque Gmail y luego toque Siguiente > Crear para iniciar el asistente de configuración de Gmail.
- 3. Toque un campo de texto para abrir el teclado táctil e introduzca su nombre y un nombre de usuario para su cuenta de Google. Al introducir texto, puede tocar **Siguiente** en el teclado para ir al siguiente campo de texto.
- 4. Cuando hava introducido su nombre v nombre de usuario, toque Siguiente. Su teléfono se comunica con los servidores de Google y revisa la disponibilidad del nombre de usuario.
- 5. Introduzca su contraseña (dos veces). Luego siga las instrucciones e introduzca la información obligatoria y opcional sobre la cuenta. Espere mientras el servidor crea su cuenta.

#### Iniciar sesión en la cuenta de Google

- 1. Introduzca la dirección de correo electrónico y la contraseña y luego toque Acceder
- 2. Después de iniciar sesión, puede usar Gmail y aprovechar los servicios de Google en su teléfono.
- 3. Una vez configurada la cuenta de Google en el teléfono, se sincronizará automáticamente con la cuenta web de Google (según la configuración de sincronización).
- Después de iniciar sesión, puede usar Gmail, Calendario de Google y Android Market; y aprovechar otros servicios de Google en el teléfono.

#### La pantalla principal

#### Sugerencias sobre la pantalla táctil

A continuación, se incluyen algunos consejos sobre cómo navegar por el teléfono.

- Tocar: para elegir un menú/opción o abrir una aplicación, tóquelo/a. Tocar y mantener presionado: para abrir un menú de opciones o tomar un objeto que desea mover, tóquelo y manténgalo presionado.
- Arrastrar: para desplazarse por una lista o moverse lentamente, arrástrese por la pantalla táctil.

Dar un toquecito: para desplazarse por una lista o moverse rápidamente, dé toquecitos en la pantalla táctil (arrástrese rápidamente y suelte).

#### Paneles de la pantalla principal

Simplemente pase el dedo hacia la izquierda o derecha para visualizar los paneles. También puede personalizar cada panel con widgets, accesos directos a sus aplicaciones favoritas, carpetas y fondos de pantalla. En la pantalla principal, podrá ver teclas rápidas en la parte inferior de la pantalla. Las teclas rápidas le brindan acceso sencillo en un solo toque a las funciones que más utiliza.

- 💽 Toque el icono **Telefono** para que aparezca el teclado de la pantalla tactil y realizar una llamada.
- Toque el icono Contactos para abrir los contactos.
- 🖳 Toque el icono Mensajes para acceder al menu de mensajeria. Aqui puede crear un nuevo mensaie.
- Toque la ficha Aplicaciones en la parte inferior de la pantalla. A continuacion, podra ver todas las aplicaciones instaladas.

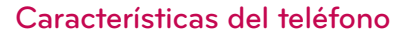

Para encender el teléfono, mantenga presionada la Tecla Encender/Bloguear durante tres segundos.

Para apagar el teléfono, presione la **Tecla Encender/Bloguear** durante tres segundos y toque Apagar. Luego toque OK para confirmar.

#### Altavoz/Receptor

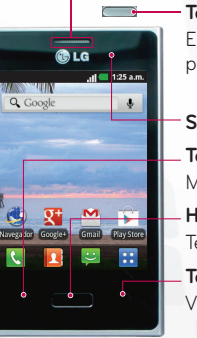

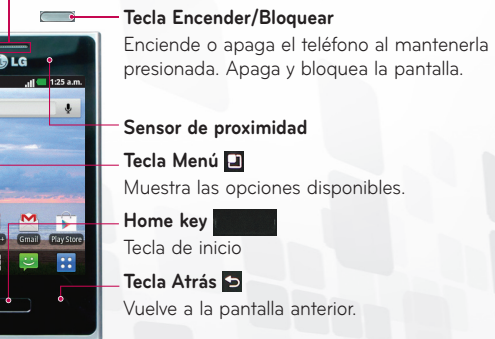

#### NOTA: Sensor de proximidad

Cuando reciba o realice llamadas, este sensor de proximidad apagará automáticamente la luz de fondo y bloqueará el teclado táctil al detectar cuando el teléfono esté cerca del oído. Esta acción extiende la vida útil de la batería y evita que el teclado táctil se active de manera involuntaria durante las llamadas.

#### Llamadas/Contactos

#### Hacer llamadas de voz

- 1. Toque 🔇 para abrir el teclado.
- 2. Introduzca el número en el teclado. Para borrar un dígito, toque el icono Borrar 💌
- 3. Toque el icono Llamar 📞 para hacer una llamada.

4. Para finalizar una llamada, toque el icono Terminar 🧖

SUGERENCIA Para que aparezca el teclado durante una llamada, toque Teclado.

#### Llamar a los contactos

1. Desde la pantalla principal, toque 📢 y elija la ficha Contactos. 2. Desplácese por la lista de contactos o togue la Tecla de Búsqueda para introducir las primeras letras del contacto al que desee llamar.

3. En la lista, toque el contacto que desea llamar.

#### Responder y rechazar una llamada

Cuando el teléfono suene, arrastre el icono Responder 🕜 hacia la derecha. Arrastre el icono **Rechazar** na hacia la izquierda para rechazar una llamada entrante.

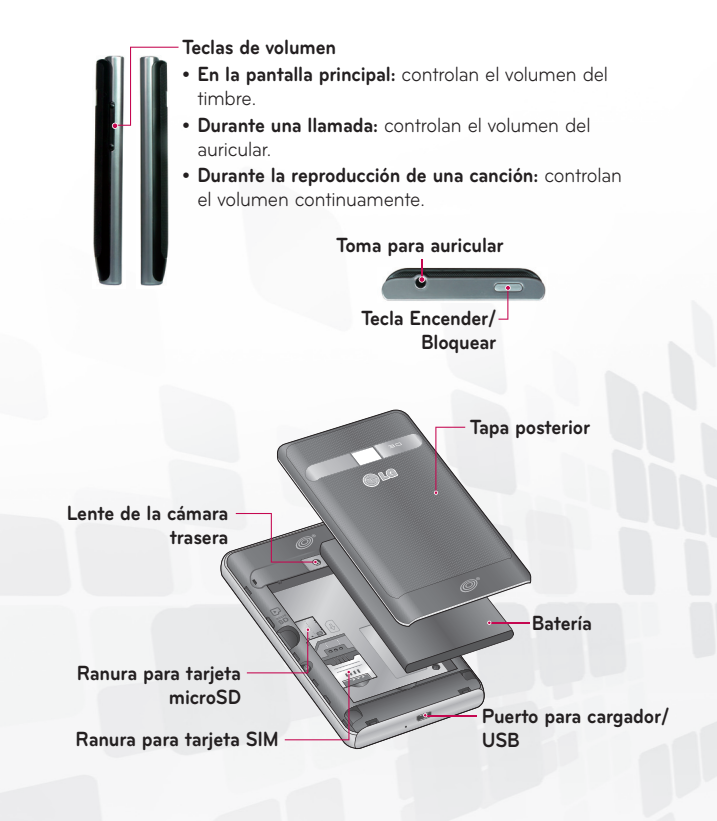

#### Mensajes de Texto

#### Mensaiería

El teléfono LG L35G combina los SMS y MMS en un único menú intuitivo y fácil de usar.

#### Enviar un mensaie

- 1. En la pantalla principal, toque la **ficha** icono de **Mensaje 🔛** para abrir un mensaie en blanco.
- 2. Introduzca el nombre de un contacto o el número de teléfono en el campo Para. Al introducir el nombre del contacto, aparecerán los contactos coincidentes. Puede tocar el receptor sugerido. Puede agregar varios contactos.
- 3. Toque el campo de texto para empezar a escribir el mensaje.
- 4. Toque Enviar para enviar el mensaje. Se abrirá la pantalla de mensaje, con el mensaje después de su nombre. Las respuestas aparecerán en la pantalla. Al ver y enviar mensajes adicionales, se creará una cadena de mensajes.

ADVERTENCIA: Si se agrega un archivo de imagen, video o audio a un mensaje SMS, se convertirá automáticamente en un mensaje MMS.

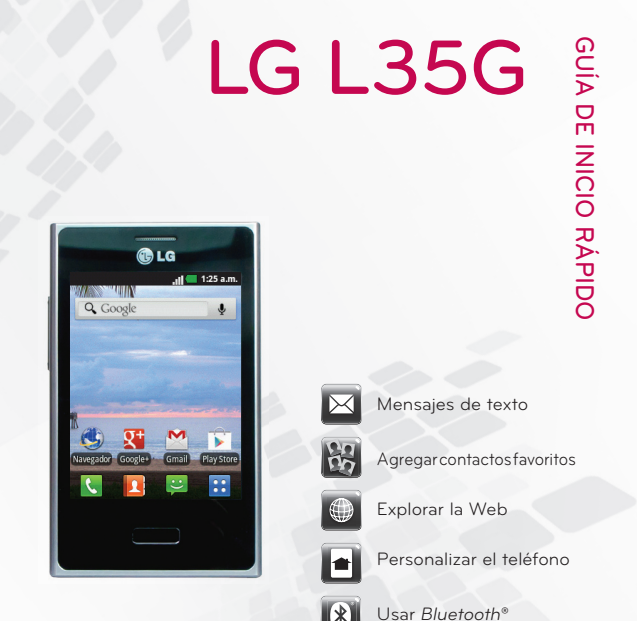

\*

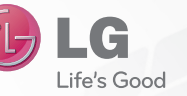

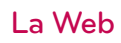

P/N:MHK63799701(1.0)

Impreso en China

#### Navegador

- El navegador le ofrece un divertido y colorido mundo de juegos, música, noticias, deportes, entretenimiento y mucho más, al que puede acceder directamente desde el teléfono móvil. No importa dónde esté ni gué esté haciendo
- Toque la Tecla Menú para ver las siguientes opciones.
- Leer después: Agregue la página actual a Leer después.
  - Salir: permite agregar la página web actual como contenido RSS.
- Compartir página: permite compartir la página Web.
- Buscar en la página: permite encontrar letras o palabras en la página web actual
- A Seleccionar texto: permite copiar cualquier texto desde la página web. 🕤 Más
- Página inicial: va a la pantalla de inicio.
- Fijar como pág. principal: establece la página web actual como página de inicio
- Agregar atajo a la pantalla principal: agrega el acceso directo de la página Web actual a la pantalla de inicio.
- Información de la página: muestra la información de la página web. • Descargas: muestra el historial de descarga.
- Ajustes: permite cambiar la configuración del navegador web.
- NOTA: Para volver a la página anterior, toque la Tecla Atrás.